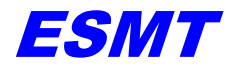

ESUG-UPLYNX-002 Version 1.0

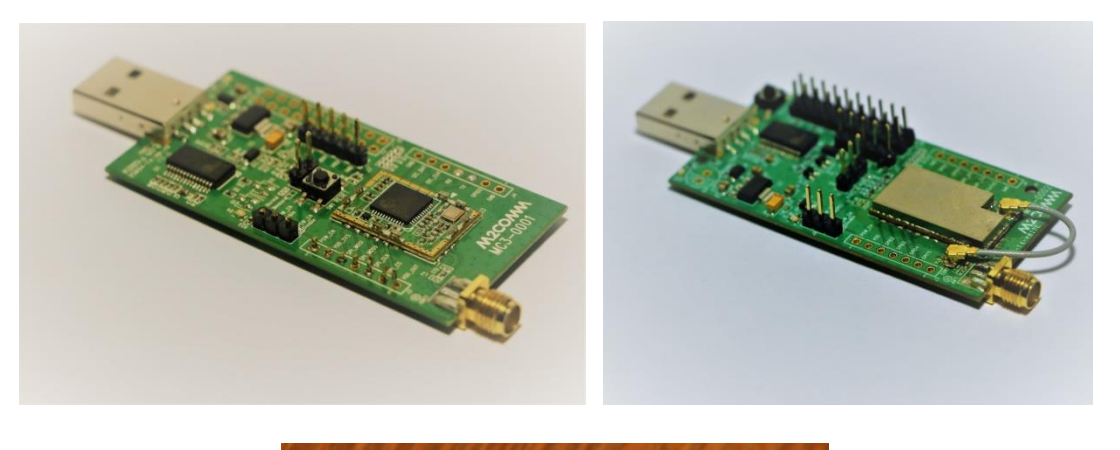

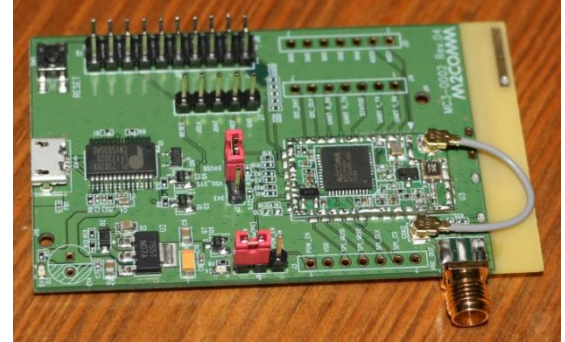

### BSE8001-0x

## **Evaluation Board**

### **Users Manual**

Elite Semiconductor Memory Technology Inc.

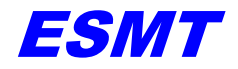

ESUG-UPLYNX-002 Version 1.0

#### **Important Notice**

All rights reserved. No part of this document may be reproduced or duplicated in any form or by any mean without the prior permission of ESMT. The contents contained in this document are believed to be accurate at the time of publication. ESMT assumes no responsibility for any error in this document, and reserves the right to change the products or specification in this document without notice. The information contained herein is presented only as a guide or examples for the application of our products. No responsibility is assumed by ESMT for any infringement of patents, copyrights, or other intellectual property rights of third parties which may result from its use. No license, either express, implied or otherwise, is granted under any patents, copyrights or other intellectual property rights of ESMT or others. Any semiconductor devices may have inherently a certain rate of failure. To minimize risks associated with customer's application, adequate design and operating safeguards against injury, damage, or loss from such failure, should be provided by the customer when making application designs. ESMT's products are not authorized for use in critical applications such as, but not limited to, life support devices or system, where failure or abnormal operation may directly affect human lives or cause physical injury or property damage. If products described here are to be used for such kinds of application, purchaser must do its own quality assurance testing appropriate to such applications.

#### Trademarks

ESMT and the ESMT logo are trademarks or registered trademarks of ESMT. All other company or product names mentioned herein are trademarks or registered trademarks of their respective companies.

#### **Contact Information**

Elite Semiconductor Memory Technology Inc.

No.23, Industry E Rd. IV Science-Based Industrial Park, Hsinchu 300, Taiwan, R.O.C.

TEL: +886-3-5781970

FAX: +886-3-5644432

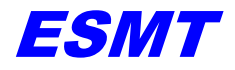

ESUG-UPLYNX-002 Version 1.0

**Revision Control** 

| Ver. | Date      | Description of Change  | Approved    |
|------|-----------|------------------------|-------------|
| 1.0  | 23/8/2018 | Document First version | Charles Lee |
|      |           |                        |             |
|      |           |                        |             |

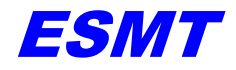

ESUG-UPLYNX-002 Version 1.0

### Table of Contents

| 1  | Product Overview                   | 5  |
|----|------------------------------------|----|
| 2  | Evaluation Board Layout            | 6  |
| 2. | 2.1 Uplynx RCZ1 Evaluation Board   | 6  |
| 2. | 2.2 Uplynx RCZ24 Evaluation Board  | 6  |
| 2. | 2.3 Uplynx RCZ345 Evaluation Board | 7  |
| 3  | Driver Installation                |    |
| 4  | Test modes                         | 10 |
| 4. | 2.1 Continuous Single Tone Test    |    |
| 4. | 2.2 Continuous Sigfox Packet Test  |    |
| 5  | Supported AT Commands              | 11 |
| 6  | Frequently Asked Questions         | 14 |

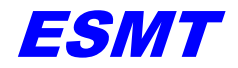

#### 1 Product Overview

The Uplynx XS8001 is the first System-On-Chip (SOC) solution from ESMT to address the soaring needs of Low Power Wide Area Network (LPWAN) solutions.

ESMT has developed two evaluation boards based upon the Uplynx XS8001 that cover the requirements of both the FCC and the EN regulations, these boards enable users to evaluate performance and to develop applications.

The Uplynx XS8001 provides a standard Sigfox Ready<sup>™</sup> AT command interface via UART at 9600bps. Users can control the XS8001 modem with simple AT commands. A list of all the AT commands can be found in Section 0.

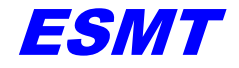

#### 2 Evaluation Board Layout

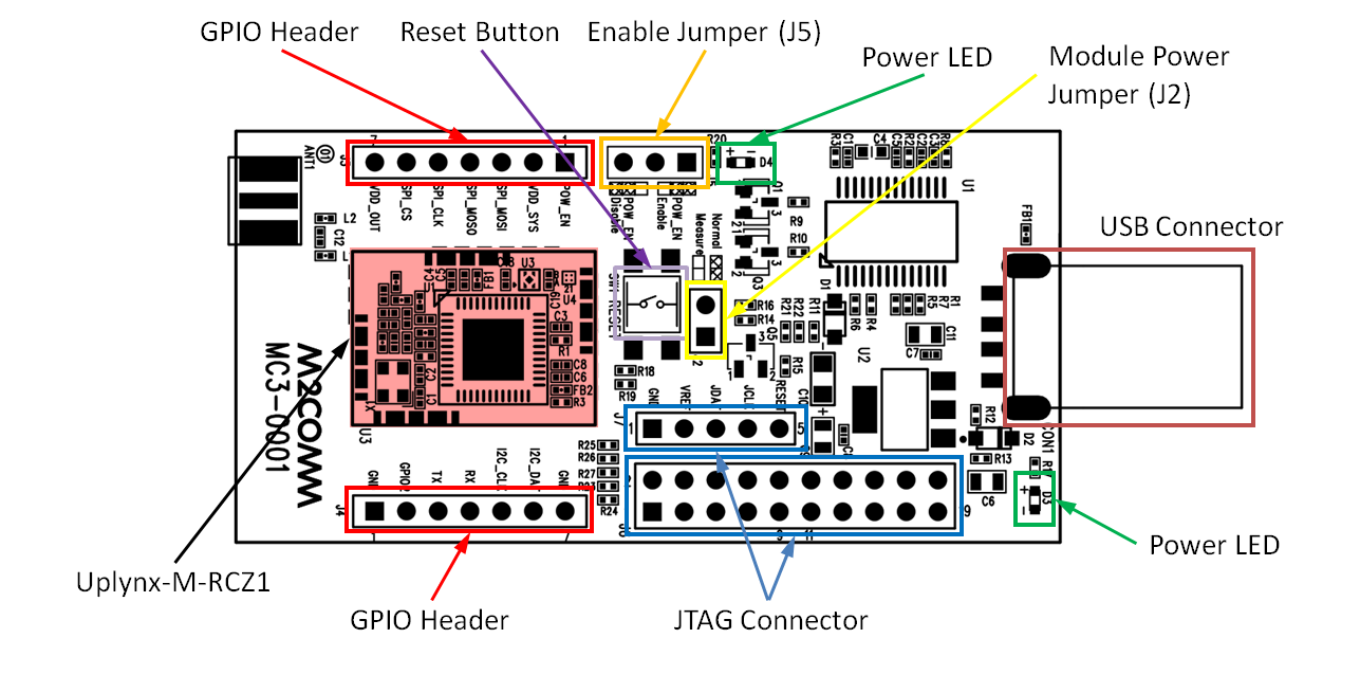

2.1 Uplynx RCZ1 Evaluation Board (BSE8001-01)

2.2 Uplynx RCZ24 Evaluation Board (BSE8001-02)

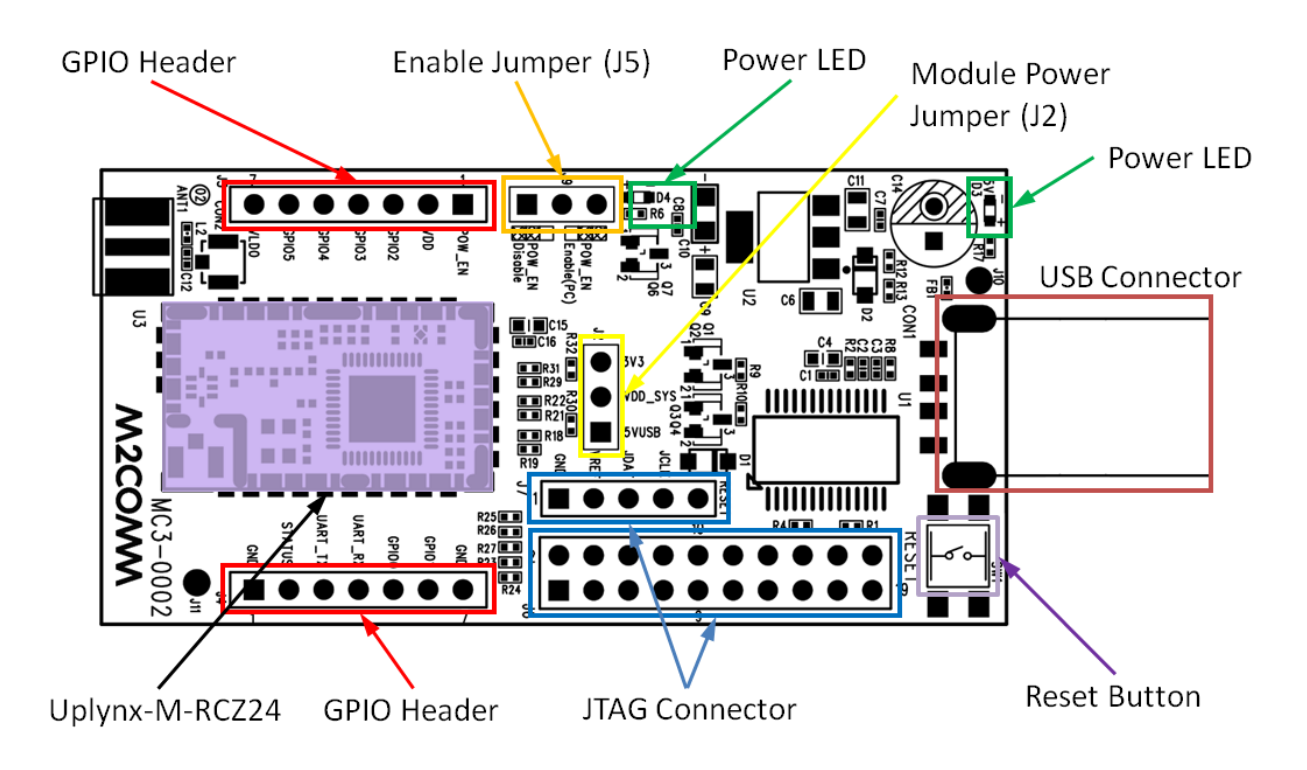

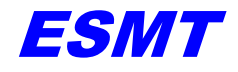

ESUG-UPLYNX-002 Version 1.0

#### 2.3 Uplynx RCZ345 Evaluation Board (BSE8001-03)

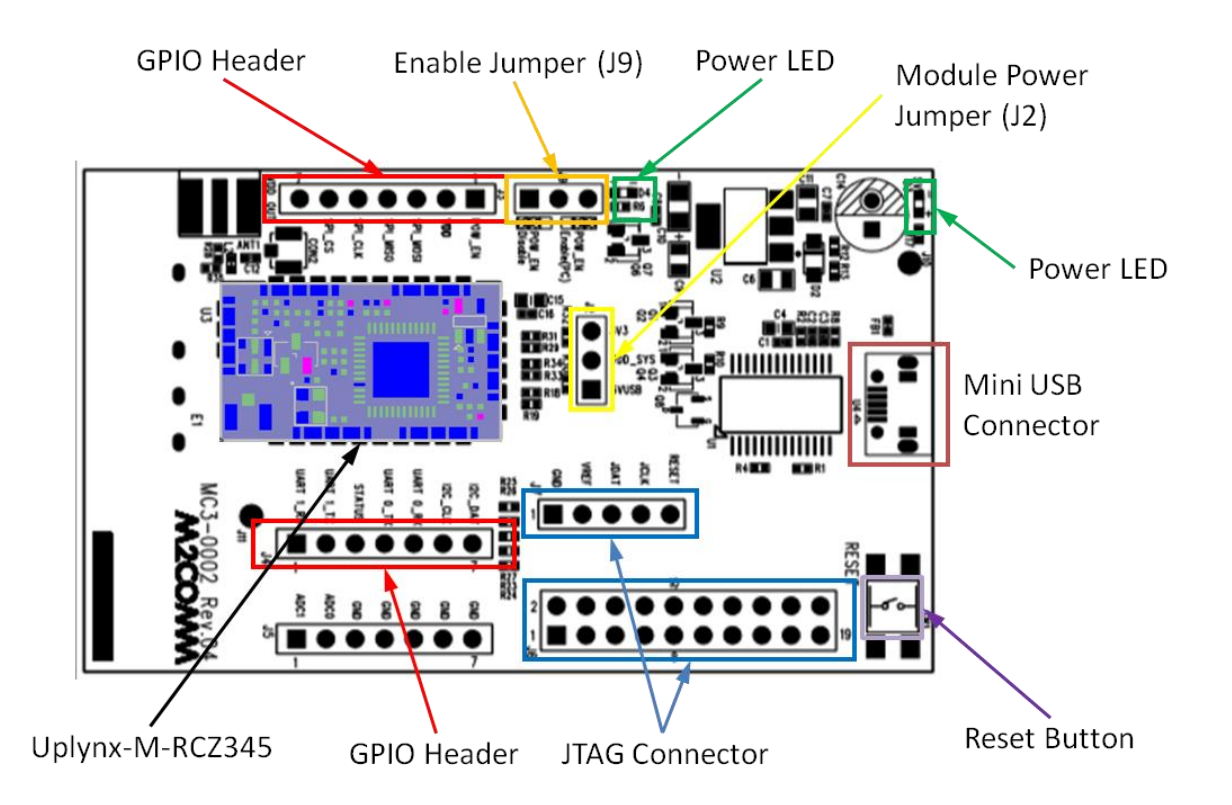

| Component     | Function                                                          |
|---------------|-------------------------------------------------------------------|
| USB Connector | Evaluation board power and connectivity to users computer         |
| Enable Jumper | Enables USB power; fit jumper to POW_EN Enable                    |
| Module Power  | To measure current consumption or to assert a different operating |
| lumper (12)   | voltage, J2 should be open and external voltage source should be  |
| Jumper (JZ)   | connected to pin 2 (VDD_SYS)                                      |
| Uplynx-M-     | General purpose reference design for Uplynx. The design is not    |
| RCZ1/2/3/4    | optimized for Sigfox. Sigfox optimized design is available.       |
| GPIO Headers  | GPIO configuration                                                |
| Power LED     | The LED is ON when power is available to the board                |
| Reset Button  | Resets evaluation board                                           |
| JTAG          | Flash header (Program and Burn) for application development via   |
| Connector     | Andes AICE-MCU                                                    |

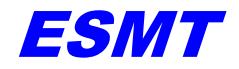

#### 3 Driver Installation

Uplynx is preloaded with Sigfox Verified<sup>™</sup> application. The Sigfox AT commands can be passed from the host processor via a UART interface. The UART interface on Uplynx is connected to a USB-UART interface IC, the Prolific PL2303.

I. To access the Uplynx UART port from a PC, the corresponding driver must be installed. Instructions and drivers can be downloaded from Prolific website at;

http://www.prolific.com.tw/US/ShowProduct.aspx?p\_id=225&pcid=41

The driver installation wizard is initiated by plugging the Uplynx evaluation board into the USB port on the computer. A Prolific USB-to-Serial Comm Port will now be seen in the Windows Device Manager as shown below:

- : ◢.▋ 通用序列匯流排控制器 Bluetooth Hard Copy Cable Replacement Server Generic USB Hub Generic USB Hub ↓ Intel(R) USB 3.0 可延伸主機控制器 Intel(R) USB 3.0 根集線器 Standard Enhanced PCI to USB Host Controller Standard Enhanced PCI to USB Host Controller ■ USB 20 MTT 集線器 USB 3.0 集線器 USB Composite Device USB Composite Device USB Composite Device USB Root Hub 🏺 USB Root Hub 。 連接追 (COM 和 LPT Prolific USB-to-Serial Comm Port (COM6)
- II. Prior to plugging the Uplynx evaluation board into the USB port of the computer, user must fit a jumper across POW\_EN Enable at J5, after plug-in the power LED will light indicating that power is being drawn from the USB port.
- III. From the computer, the user can communicate with the evaluation board using HyperTerminal or other terminal emulation software.
- IV. Typing AT\$V? into the HyperTerminal window enables user to check if the connection is available as shown below;

| COM6:9600baud - Te<br>File Edit Setup Cor<br>AT\$V?<br>Firmware Versionc<br>SIGFOX library ver | ra Term VT<br>htrol Window Help<br>20160719_165821<br>ssion: UDL1-1.8.7 | 7                                                |                      |  |
|------------------------------------------------------------------------------------------------|-------------------------------------------------------------------------|--------------------------------------------------|----------------------|--|
| T                                                                                              | Port:<br>Baud rate:<br>Data:<br>Parity:<br>Stop:<br>Flow control:       | COM6 -<br>9600 -<br>8 bit -<br>1 bit -<br>none - | OK<br>Cancel<br>Help |  |
| Transmit delay<br>0 msec/char 0 msec/line                                                      |                                                                         |                                                  |                      |  |

**Tera Term Settings** 

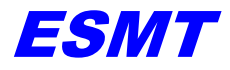

| Termite 3.3 (by CompuP                                                                                                    | hase)                                                                                                    | ESUG-UPLYNX-002 Version 1.0                                                                                                |
|----------------------------------------------------------------------------------------------------|----------------------------------------------------------------------------------------------------|----------------------------------------------------------------------------------------------------|
| Serial port settings                                                                                                    | and integral                                                                                                    | in                                                                                                    |
| Port configuration<br>Port COM3 •<br>Baud rate 9600 •<br>Data bits 8 •<br>Stop bits 1 •<br>Parity none •<br>Flow control RTS/CTS •<br>Forward none • | Transmitted text<br>Append nothing<br>Append CR<br>Append LF<br>Append CR-LF<br>Local echo<br>Received text<br>Polling 100 ms<br>Max. lines<br>Font default | Options<br>Stay on top<br>Quit on Escape<br>Autocomplete edit line<br>Keep history<br>Close port when inactive<br>Plug-ins |
| User interface language                                                                                                    | English (en) 🔻                                                                                                    | Cancel OK                                                                                                    |
|                                                                                                    |                                                                                                    |                                                                                                    |

**Termite Settings** 

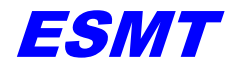

#### 4 Test modes

Several test modes are available for users to evaluate the performance of the Uplynx XS8001 SOC. The same test modes are also utilized for FCC and CE certification process.

#### 4.1 Continuous Single Tone Test

This configuration is useful for testing the frequency accuracy and emission power. The following AT commands are used for these purposes:

| AT command         | Description                                                                                                    |  |
|--------------------|----------------------------------------------------------------------------------------------------|--|
| AT\$O=1,mode       | Open Sigfox AT command library, a return "ok" indicates library successful loaded. EU or US mode is loaded with mode equals to 0 or 1 respectively |  |
| AT\$CW=frequency,1 | Frequency is in Hertz (i.e. 868000000 = 868MHz).                                                                                                   |  |
| AT\$302=txpower    | Txpower is the RF output power. The current version supports 14dBm, 17dBm, 20dBm and 22dBm only.                                                   |  |

**NOTE:** The measured power at the connector of the evaluation board may not match the parameter "txpower". The board has been designed and implemented for the 868MHz band. Hence the output power will be lower at 915MHz.

Users should refer to the application notes and layout guidance for the optimal design at various operating frequency bands. To attain 22dBm, the power jumper should be removed and an external 3.6V must be connected to "VBAT".

#### 4.2 Continuous Sigfox Packet Test

This configuration is useful for testing the frequency accuracy and emission power. The following AT commands are used for these purposes:

| AT command        | Description                                                                                                    |  |
|-------------------|----------------------------------------------------------------------------------------------------|--|
| AT\$O=1,mode      | Open Sigfox AT command library, a return "ok" indicates library successful loaded. EU or US mode is loaded with mode equals to 0 or 1 respectively |  |
| AT\$IF=frequency  | Frequency is in Hertz (i.e. 868000000 = 868MHz).                                                                                                   |  |
| AT\$302=txpower   | Txpower is the RF output power. The current version supports 14dBm, 17dBm, 20dBm and 22dBm only.                                                   |  |
| AT\$CM=num_packet | Num_packet Sigfox packets are to be sent at the frequency specified using AT\$IF                                                                   |  |

**NOTE:** The measured power at the connector of the evaluation board may not match the parameter "txpower". The board has been designed and implemented for the 868MHz band. Hence the output power will be lower at 915MHz.

Users should refer to the application notes and layout guidance for the optimal design at various operating frequency bands. To attain 22dBm, the power jumper should be removed and an external 3.6V must be connected to "VBAT".

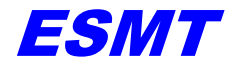

ESUG-UPLYNX-002 Version 1.0

#### Supported AT Commands

| Command              | Description                                                          | Value                                                                                           |
|----------------------|----------------------------------------------------------------------|-------------------------------------------------------------------------------------------------|
| AT\$302=pwr          | Set Tx power                                                         | Pwr = Tx power [14 to 22]                                                                       |
| AT\$302?             | Get current TX power                                                 | Return Current transmission power setting                                                       |
| AT\$400=v1,v2,v3,v4  | Set Sigfox configuration<br>word for RCZ2, RCZ3 and<br>RCZ4 settings | <pre>v1 = config_words_0 v2 = config_words_1 v3 = config_words_2 v4 = default FCC Channel</pre> |
| AT\$400?             | Inquire the Sigfox<br>configuration words                            |                                                                                                 |
| AT\$410=mode         | Enable Public Key for<br>emulator mode                               | Mode: 0-normal mode; 1- Public key enabled (emulator mode)                                      |
| AT\$SB=bitvalue      | Send a bit value of 0 or 1                                           | Bitvalue = 0/1                                                                                  |
| AT\$SF=frame         | Send payload data, 1 to 12<br>bytes                                  | Frame: data bytes (0,1,2,3C,D,E,F) to be sent, 12 byte maximum                                  |
| AT\$RC               | SIGFOX_API_reset                                                     |                                                                                                 |
| AT\$ID?              | Get device ID                                                        | return ID                                                                                       |
| AT\$PAC?             | Get device PAC                                                       | return PAC                                                                                      |
| AT\$IF=freq          | Set transmission<br>frequency in Hz                                  | e.g. 86800000                                                                                   |
| AT\$IF?              | Inquire current frequency setting                                    | Return frequency in Hz                                                                          |
| AT\$CW= freq, mode   | Test mode with continuous wave emission                              | Freq: 868000000<br>mode: 0-disable; 1-enable                                                    |
| AT\$CM= packetlength | Test mode with random<br>data packet at fixed<br>frequency           | Packetlength = number of bytes to be transmitted (1~26)                                         |
| AT\$V?               | Read firmware information                                            |                                                                                                 |
| AT\$O=mode, standard | Open Sigfox API library                                              | Mode: 1 to load Sigfox library<br>Standard: 1-RCZ1; 2-RCZ2; 3-RCZ3;<br>4-RCZ4                   |
| AT\$RCZ=standard     | Sigfox library regional setting                                      | Standard: 1-RCZ1; 2-RCZ2; 3-RCZ3;<br>4-RCZ4                                                     |
| AT\$RCZ?             | Inquire Sigfox library<br>regional setting                           | Standard: 1-RCZ1; 2-RCZ2; 3-RCZ3;<br>4-RCZ4                                                     |
| AT\$O?               | Inquire Sigfox API library open or not                               | Mode: 1 to load Sigfox library standard: 0(EU)/1(US)                                            |

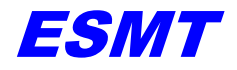

ESUG-UPLYNX-002 Version 1.0

| Command               | Description                                                  | Value                                                                                                    |
|-----------------------|--------------------------------------------------------------|----------------------------------------------------------------------------------------------------|
| AT\$OOB?              | Get operation condition                                      | Return values:<br>[Battery voltage before active<br>transmission in mV]<br>[Battery voltage during active<br>transmission in mV]<br>[10x silicon temperature ]<br>e.g. 2650 [battery voltage 2.65V<br>before transmission]<br>2550 [battery voltage 2.55V during<br>transmission]<br>270 [27C silicon temperature] |
| AT\$FW=mode           | Firmware update mode                                         | 0: normal mode<br>1: update firmware with UART at<br>115200<br>After asserting the command, the<br>device needs to be rebooted into<br>XMODEM mode with UART speed<br>of 115200bps. New binary can be<br>loaded via XMODEM protocol over<br>UART.                                                                  |
| AT\$GPIODIR=gpio, val | Set GPIO pin direction.                                      | gpio = 1-GPIO0; 2-GPIO1; , 6-<br>GPIO5<br>val: 0-input (weak pull high); 1-<br>output (input float)                                                                                                    |
| AT\$GPI=gpio          | Return GPIO value                                            | gpio = 1-GPIO0; 2-GPIO1; , 6-<br>GPIO5                                                                                                    |
| AT\$GPO=gpio, val     | Set GPIO output high or output low                           | gpio = 1-GPIO0; 2-GPIO1; , 6-<br>GPIO5<br>val: 0(output low)/1(output high)                                                                                                    |
| AT\$FEAT=page         | Erase flash page                                             | Page: 0 ~ 13 [EasyAT Commander related]                                                                                                    |
| AT\$SIO=port          | Scan GPIO input values<br>and execute relevant flash<br>page | Port: 6-bit input for GPIO0 to<br>GPIO5. A "1" represents the<br>relevant GPIO input will be<br>scanned. [EasyAT Commander<br>related] e.g. port = "100000",<br>GPIO0 value is scanned and either<br>GPIO0_Input(High) or<br>GPIO0_input(Low) flash page will<br>be executed [EasyAT Commander<br>related]         |
| AT\$IFVTH=voltage     | Set battery detection voltage threshold                      | Voltage supply is measured and the<br>AT command on page 12 or page 13<br>will be executed if the voltage is<br>lower and higher than the<br>threshold respectively [EasyAT<br>Commander related]                                                                                                    |

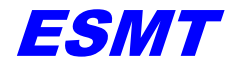

ESUG-UPLYNX-002 Version 1.0

| Command       | Description                                                                                                    | Value                                                                                        |
|---------------|----------------------------------------------------------------------------------------------------|----------------------------------------------------------------------------------------------|
| AT\$DLY=count | No operation delay                                                                                                  | Count: number of 100ms delays                                                                |
| AT\$SNEK      | Load SNEK mode configuration                                                                                        | The Sigfox control registers are set<br>automatically to allow proper<br>operation with SNEK |
| AT\$RFENA     | Turns off the internal ADC<br>after AT\$OOB? and<br>AT\$IFVTH are used to<br>minimize system current<br>consumption | Value: 0 – Disable internal ADC                                                              |
| AT\$SAVE      | Saves all settings to flash,<br>values will be retained<br>after power off                                          |                                                                                              |

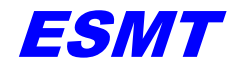

#### 5 Frequently Asked Questions

#### 1. UART connection is not detected.

User should check if the device "USB-to-Serial Comm Port" appears in the Windows Device Manager list. User should also note the com port index which must match the configuration in HyperTerminal. The configuration of the UART port must match as provided in this document.

#### 2. Does ESMT provide modules for application development?

ESMT can provide Sigfox Ready<sup>™</sup> modules for both the US and EU markets. For more information, please contact the ESMT sales team.

#### 3. Is the evaluation board design suitable for FCC/CE certification?

The evaluation board is designed for SoC evaluation purposes. ESMT provides Sigfox certified reference designs to help reduce design time and reduce design risk. For more information, please contact the ESMT sales team.

# 4. What AT commands are supported by the product? Is there any alternative way to input the AT commands?

ESMT provides an extensive set of AT commands for modem type applications and also provide EasyAT for simple standalone application development and a full feature software development kit. ESMT provides an easy to use GUI to simplify operation. "UG-Uplynx-001: Uplynx AT Command GUI and EasyAT Users Manual and UG-Uplynx-006: Uplynx AT Command GUI and EasyAT Users Manual (RCZ345)" are available to help you through the steps.

# 5. Why are the LEDs on the evaluation board OFF? How do I make sure that the module is in an operating condition?

To enable the evaluation board, user must open the corresponding COM port using Tera Term terminal emulator or another COM port terminal application. With the COM port opened, the LED should be lit and voltages on VLDO, VDD\_SYS(VDD), POW\_EN should be 2.5V(3.3V), 5V(5V) and 5V(5V) for RCZ1 (RCZ2/4)

# 6. The SMA connector on the RCZ24 evaluation board is not generating a signal or it is very weak, why?

There is a short RF cable connection between the SMA connector and the module IPEX connector, this cable may become loose, special care must be taken to ensure that the cable is firmly fitted.